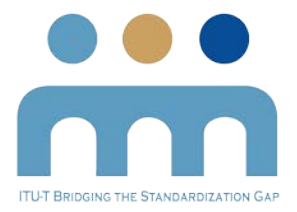

## Step by step guide on enrolling in the A.1 e-learning course

- 1. Go to the **Recommendation ITU-T A.1 e-learning course** by clicking the link below: <u>http://itu.int/go/academy/a1</u>
- 2. Click on: Enrol Me Into this Course

## Recommendation ITU-T A.1: Working Methods of ITU-T Study Groups (2017)

| Course Details | Tutors Fees                                                                                                    |
|----------------|----------------------------------------------------------------------------------------------------|
| Course         | This is the first e-Learning course developed by ITU-T and addressed to the sector members.<br>Enrolment key: ITU-T90100-2017<br>Course Type: e-Learning<br>Region:<br>Language: English |
|                | Enrol Me Into This Course                                                                                                    |

3. Click on: Don't have an account?

|                       | -                     |                        |  |  |  |
|-----------------------|-----------------------|------------------------|--|--|--|
| User Name *           | Password              | Password *             |  |  |  |
| LOG IN                |                       |                        |  |  |  |
| Forgot your password? | Forgot your username? | Don't have an account? |  |  |  |

4. Create the account by filling in the information requested. <u>Please note that it is important to fill</u> in your Full Name, as it will be the same name appearing on your certificate.

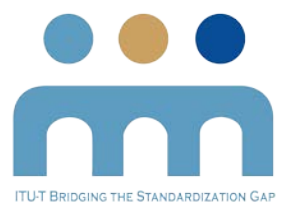

5. Click on **Register** when you are finished.

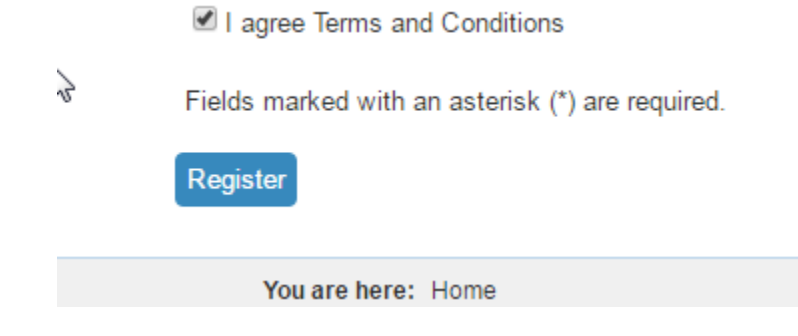

6. After registering click on: Log In

| R                  |                                                                     |            |          | SearchQ    |                |        |       |  |  |  |
|--------------------|---------------------------------------------------------------------|------------|----------|------------|----------------|--------|-------|--|--|--|
| HOME               | • THE ACADEMY                                                       | • TRAINING | + EVENTS | MY COURSES | + REGISTRATION | + HELP | Login |  |  |  |
| ME SS<br>Thank     | MESSAGE ×<br>Thank you for registering at https://ac.ademy.itu.int/ |            |          |            |                |        |       |  |  |  |
| You are here: Home |                                                                     |            |          |            |                |        |       |  |  |  |
|                    |                                                                     |            |          |            |                |        |       |  |  |  |

- 7. Input your **Details** and click **Login**.
- 8. Stay logged in and in a new window input the below link: <u>http://itu.int/go/academy/a1</u>

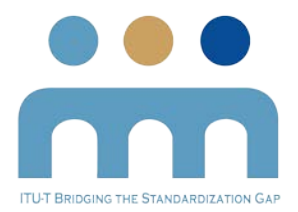

9. Once on the page, click on: Enrol me to this course:

## Recommendation ITU-T A.1: Working Methods of ITU-T Study Groups (2017)

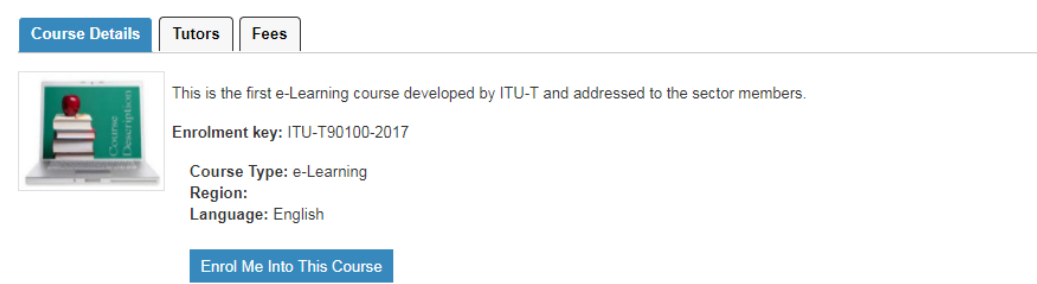

- 10. Once on the enrollment page input the enrollment key: **ITU-T90100-2017**
- 11. You are now enrolled in the course.

## Downloading your certificate of completion

Once you have completed the course, download the certificate following the steps below:

- 1. Log into your account
- 2. Click on My Courses
- 3. Click on course: Recommendation ITU-T A.1
- 4. Scroll down all the way and click on: TRAINING
- 5. Scroll all the way down and click on **CERTIFICATE in GET YOUR CERTIFICATE section**.

Good luck and do not forget to send us your certificate at bridging@itu.int